### **Designer 5.1**

### **Creating Year-, Quarter-, and Month-to-Date Objects Using Database Functions**

You can use the date functions of the DBMS on which your universe is based to create year-, quarter-, and month-to-date objects, thus simplifying these calculations for your end users. The following example uses Transact-SQL, the SQL dialect in Sybase and Microsoft SQL Server. Other DBMSs have equivalent date functions.

# Creating a Sales Revenue Year-to-Date object in the Island Resorts Marketing Universe

To create a Sales Revenue Year to Date object, do the following:

1. Right-click the Measures folder and choose Create Object from the pop-up menu. The Edit Properties of Object dialog box appears.

| Edit Propertie  | s of Object1             |        |                           | X             |
|-----------------|--------------------------|--------|---------------------------|---------------|
| Definition      | Properties Advanced      |        |                           |               |
|                 | <u>N</u> ame:<br>Object1 |        | <u>Type:</u><br>Character |               |
| Description     | :                        |        |                           |               |
|                 |                          |        |                           | A<br>V        |
| <u>S</u> elect: |                          |        |                           |               |
|                 |                          |        |                           | <u>∧</u><br>⊻ |
| Where:          |                          |        |                           |               |
|                 |                          |        |                           | ≥><br>▼       |
|                 |                          |        | Ta <u>b</u> les           | Parse         |
|                 | ОК                       | Cancel | Apply                     | <u>H</u> elp  |

2. Type 'Sales Revenue YTD' in the Name and Description boxes.

3. Select the Properties tab and select Measure as the object type.

| Edit Properties of Object1                                                                       |                                                                                                   |  |  |  |
|--------------------------------------------------------------------------------------------------|---------------------------------------------------------------------------------------------------|--|--|--|
| Definition Properties Advanced                                                                   |                                                                                                   |  |  |  |
| Qualification<br>This object has the following qualifier<br>C Dimension<br>C Measure<br>C Detail | cation for multidimensional analysis:                                                             |  |  |  |
| Choose how this measure will be projected when aggregated:                                       |                                                                                                   |  |  |  |
| Eunction:                                                                                        | Sum 🔽                                                                                             |  |  |  |
| Ist Name:       OBJEC01L                                                                         | Allow users to edit this list of values     Automatic refresh before use     Export with universe |  |  |  |
| <u>R</u> estore Default                                                                          | Edit Display                                                                                      |  |  |  |
| ОК                                                                                               | Cancel <u>Apply</u> <u>H</u> elp                                                                  |  |  |  |

- 4. Select the Definition tab.
- 5. Type

```
SUM(Invoice_Line.Days * Invoice_Line.nb_guests * Service.price)
in the Select Box.
```

(In order to calculate revenue for an invoice you need to take account of both the number of days paid for and the number of guests who bought the service. You then multiply these numbers by the service price to give the total revenue represented by the invoice. For example, if two guests stay for two days in a hotel suite, you have sold four 'units' of the service 'Hotel Suite'. Summing all these revenues gives the total revenue.)

6. Type

```
DATEPART (Year, Sales.invoice_date) = DATEPART (Year, GETDATE())
```

7. in the Where box.

| Edit Properties of Sales Revenue YTD                                     | x |  |  |
|--------------------------------------------------------------------------|---|--|--|
| Definition Properties Advanced                                           |   |  |  |
| Name: Iype:<br>Seles Revenue YTD Number                                  | 1 |  |  |
| Description:                                                             |   |  |  |
| Sales Revenue YTD                                                        |   |  |  |
| Select: SUM (Invoice_Line.Days * Invoice_Line.nb_guests * Service.price) |   |  |  |
| Where:                                                                   |   |  |  |
| DATEPART (yy, Sales.Invoice_Date) = DATEPART (yy, GETDATE())             |   |  |  |
| Ta <u>b</u> les <u>P</u> arse                                            |   |  |  |
| OK Cancel <u>Apply</u> <u>Help</u>                                       |   |  |  |

8. Click OK.

The object appears beneath the Measures folder.

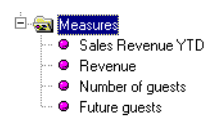

The key to this object lies in the WHERE clause that you added to its definition. This clause exploits the Transact-SQL DATEPART and GETDATE functions. DATEPART returns any part of a date (in this case the year) and GETDATE returns the current date. Thus, by comparing the year of the invoice to the current year you can sum all invoice amounts for the current year.

# Using the Year-to-Date Object in a Report

It is now simple to create a report showing Sales Revenue YTD. To create a report showing revenue YTD by resort, simply drag the Resort and Sales Revenue YTD objects to the Result Objects pane.

| Result Objects |            |
|----------------|------------|
| 🗊 Resort       | Sales Reve |
|                |            |
|                |            |

Running the report produces the following table:

| Resort         | Sales Revenue YTD |  |
|----------------|-------------------|--|
| Bahamas Beach  | 307,400.00        |  |
| French Riviera | 280,310.00        |  |
| Hawaiian Club  | 519,530.00        |  |

**Note:** The Island Resorts Marketing universe does not contain invoices for the current year. In order to generate this report the system year was set to 1994.

# Creating a Generic Revenue-to-Date Object

You can make revenue-to-date calculation more generic by allowing the user to choose the time period when they run the report. To do this, follow the instructions above to create an object called 'Revenue to Date' and type the following in the Where box in the Edit Properties of Object dialog box:

```
DATEPART (@Prompt('Choose a Time Period','N',{'Year','Quar-
ter','Month'},'mono','constrain'), Sales.Invoice_Date) = DATEPART (@Vari-
able('Choose a Time Period'), GetDate())
AND Datepart (Year, Sales.Invoice_Date) = DATEPART (Year, GetDate())
```

Now, when the user runs a report that contains the Revenue to Date object, they are prompted to choose the time period:

|                                                | List of Values of        |
|------------------------------------------------|--------------------------|
| Enter or Select Values<br>Choose a Time Period | Year<br>Quarter<br>Month |
|                                                | DK Cancel Help           |

Assuming that the user selects 'Quarter' from the list, the generated WHERE clause contains the lines:

DATEPART (Quarter, Sales.Invoice\_Date) = DATEPART (Quarter, GetDate())
AND Datepart (Year, Sales.Invoice\_Date) = DATEPART (Year, GetDate())

This generic object exploits Designer's @Prompt and @Variable functions. The @Prompt function prompts the user for the time period, and the @Variable function retrieves the user's choice. In this way, the user's choice is fed into the DATEPART function twice.